- ① 日臨技ホームページの<mark>"会員専用ページ"</mark>から会員ログイン。
- ② <mark>"学術運用ガイド一覧"</mark>をクリック

| 厚生労働省・日臨技支<br>部<br>MHWL Designated             | 精度管理責任者向けコ<br>ンテンツ<br>For Quality Control Managers | 総会・理事会関連<br>JAMT Meetings             | 行事開催申請<br>Application for Event  |
|------------------------------------------------|----------------------------------------------------|---------------------------------------|----------------------------------|
| Workshops or Jamt branch                       |                                                    | 総会・理事会議事録                             | 支部学会開催申請                         |
| タスクシフト                                         | 精度管理責任者育成講習会                                       | 総会議決権行使状況                             | 支部研修会開催申請                        |
| REAL-SPEED IN 10 MB 44                         | □ 各種標準作業書/日誌等                                      |                                       | タスクシフト実技研修開催申請                   |
| 腦地天直拍帶有                                        |                                                    |                                       |                                  |
| 実務員依頼                                          |                                                    |                                       |                                  |
| 実務員依頼                                          | 定款諸規定                                              | 学術運用ガイド                               | 会長候補者選挙                          |
| 実務員祉績<br>実務員祉績<br>日臨技からのお知らせ<br>News From JAMT | 定款諸規定<br>Fixing Procedures                         | 学術運用ガイド<br>Aacademic Operations Guide | 会長候補者選挙<br>Presidential Election |

③ <mark>"生涯教育制度 自己申告書(2023/4/25)"</mark>をクリック

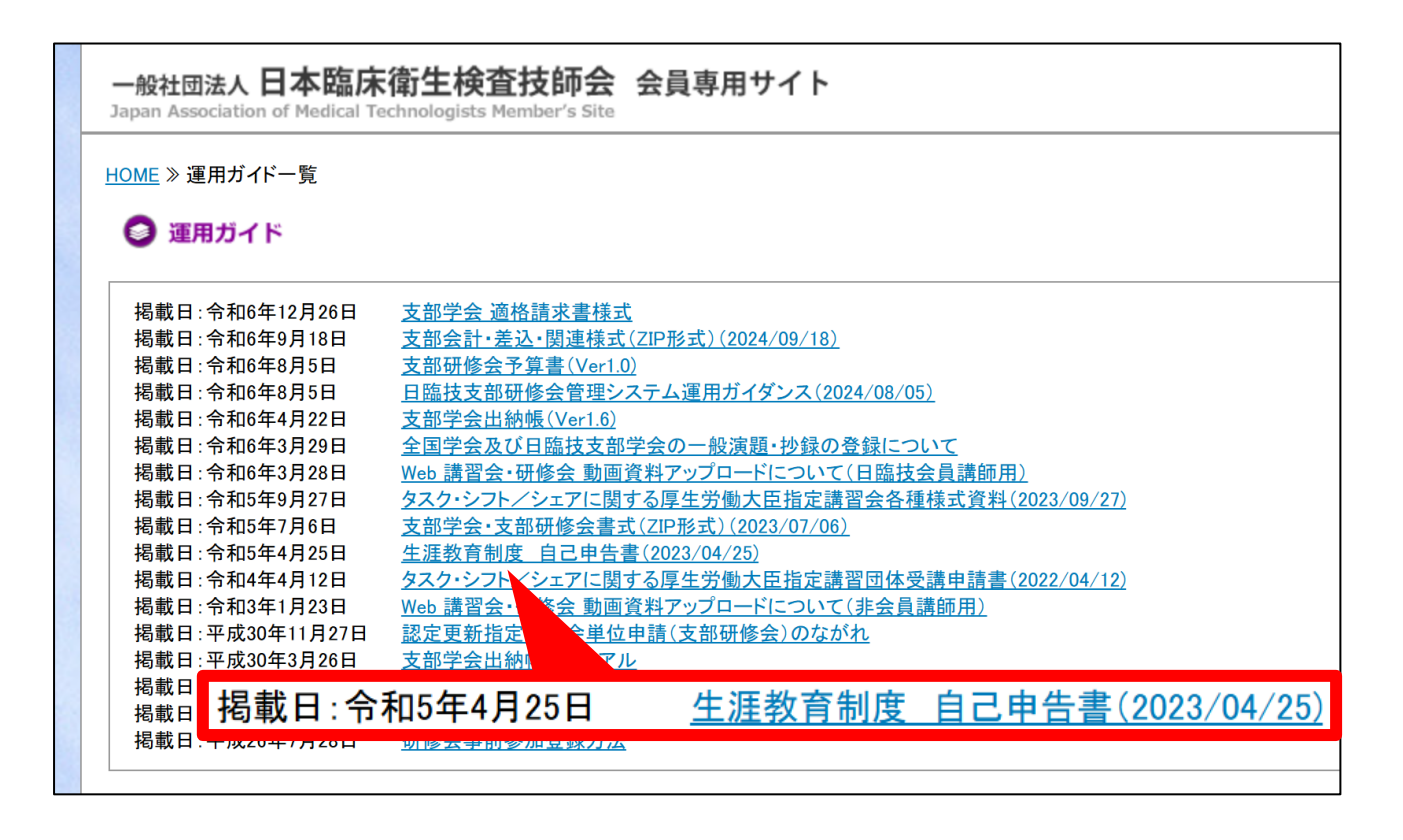

| 一般社団法人 日本臨床衛生検査技師会 会員専用サイト<br>Japan Association of Medical Technologists Member's Site |
|----------------------------------------------------------------------------------------|
| ◎ 運用ガイド                                                                                |
|                                                                                        |
| 掲載日:令和5年4月25日                                                                          |
| 生涯教育制度 自己申告書(2023/04/25)                                                               |
| <u>&gt;&gt;&gt; 生涯教育制度 自己申告書(2023/04/25)</u>                                           |

⑤ 【様式 1-2】〔自己申告書 ② 関連学会・団体参加用〕.pdf を印刷し、必要事項を記入。

| 【様式1-2】〔自己申告書 ② 関連学会               | <b>3• 团体参加用)</b><br>受付 : 令和 年月日    |
|------------------------------------|------------------------------------|
| 令和 年<br>生涯教育研修制度・自i                | 度用 日臨技あて提出用<br>己申告書 ② 関連学会・団体 参加申請 |
| 会員番号(番号は正確に!)<br>氏 名               |                                    |
| 研修内容について記入 行事名称                    |                                    |
| 開催場所                               | 県会場                                |
| 関連学会・団体名称                          |                                    |
| 開始・終了年月日・時間<br><br>教科種別            | / / : / / :<br>其礎教科 / 重門教科         |
| 該当の項目を丸で囲んでください<br>コード・名称(教科一覧表参照) | コード番号: 名称:                         |
| 履修点数                               | 10点                                |

⑥ 自己申告書と参加証明書を日臨技事務局へ郵送する。

※参加した学会・研修会は、年度内に申告処理を済ませるようお願いします。 次年度になってからの申告は受け付けられませんのでご注意ください。